# 3000-Steuerung : Kurzanleitung

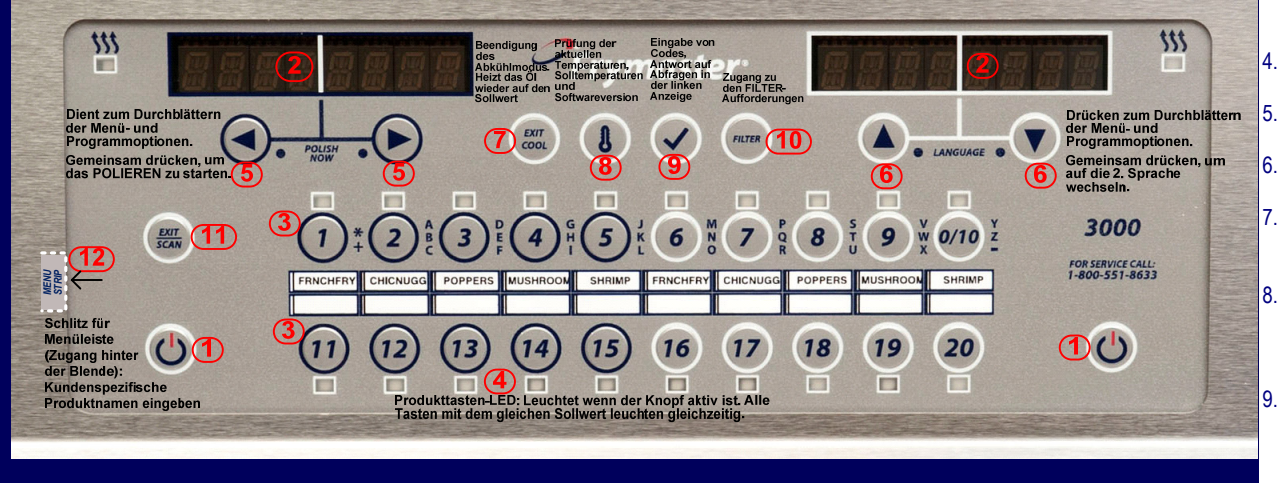

# Frittierzyklus

- Drücken Sie die AN/AUS-Taste<sup>1</sup>: Die Bildschirme<sup>2</sup> zeigen die Systeminformation und das Öl wird auf Solltemperatur aufgeheizt.
- 2. ABSENKEN: Produkttaste<sup>3</sup> drücken und Produkt absenken.
- 3. Andere mögliche Aufforderungen für den Frittierzyklus:
  - \*\* Die Temperatur ist au
    ßerhalb des normalen Bereichs f
    ür den Frittierzyklus, aber die Steuerung wird die Frittierzeit entsprechend anpassen, sodass der Frittierzyklus gestartet werden kann, ohne die Nahrungsqualit
    ät zu beeintr
    ächtigen. ABSENKEN wird angezeigt, wenn die Temperatur wieder ihren normalen Betriebsbereich erreicht hat.
  - High Temp Die Temperatur ist höher als der normale Schwankungsbereich.
  - Low Temp Die Temperatur ist niedriger als der normale Schwankungsbereich.
- 4. SCHÜTTELN: Wenn ein Schütteln erforderlich wird, ertönt ein Alarmsignal.
- 5. **FERTIG**: Es ertönt ein akustischer Alarm. Die blinkende Produkttaste<sup>3</sup> drücken, um den Alarm zu löschen und das Produkt herausnehmen.

Hinweis: Um den Frittierzyklus jederzeit zu löschen: Drücken und Halten der blinkenden Produkttaste<sup>3</sup>.

### Frittierzyklus: COOL Modusaktivierung / -deaktivierung

- 1. Drücken Sie die AN/AUS-Taste1: Das Öl wird auf Solltemperatur aufgeheizt.
- ABKÜHLEN: Nach der programmierten Leerlaufzeit, kehrt dei Steuerung zur Bereitschaftstemperatur zurück und zeigt ABKÜHLEN an. Nur bei vollen Frittierwannen zu einem beliebigen Zeitpunkt drücken, um die Öltemperatur im Abkühlmodus tz verringern. Standard Ist 121° C. Die Temperatur des Abkühlmodus kann neu eingestellt werden. Siehe HAUPTMENÜ: BECKENEINSTELLUNG.
- 3. Abkühlmodus verlassen drücken, um das Öl wieder auf Solltemperatur aufzuheizen.

- 1. Ein/Aus Steuerung ein-/ausschalten; Beenden de Filter-/Polier-Zyklen
- 2. <u>Anzeigebildschirm</u> Schriftliche Informationsabfragen
- Produkttasten: Drücken zum Staren, Fertigstellen oder Löschen (Drücken und Halten) eines Frittierzyklus eines Produktes. Zum Ändern einer Solltemperatur, die gewünschte nicht beleuchtete Taste drücken, halten und dann Ioslassen. Wenn sie leuchtet, erneut drücken, um den Frittierzyklus bei der neuen Solltemperatur zu starten. Im Suchmodus drücken, um die Produkteinstellung anzuzeigen
- 4. <u>Produkttasten-LEDs</u>: Leuchten bei Produkten die beim Sollwert frittiert werden. Blinken während des Frittierzyklus
- Links-/Rechts-Scrollen: Navigieren in den Optionen des linken Anzeigefensters. Zum Starten des Polierzyklus, beide gleichzeitig Drücken und Halten.
- 6. <u>Auf-/Ab-Scrollen</u>: Navigieren in den Optionen des rechten Anzeigefensters. Zum Wechseln in eine andere Sprache, beide gleichzeitig Drücken.
- Beenden des Abkühlmodus: Zum BEENDEN des Abkühlmodus drücken und loslassen. Das Öl wird wieder auf Solltemperatur aufgeheizt. So löschen Sie die Taste Schmelzen Zyklus
- <u>Thermometer</u>: Bei eingeschalteter Steuerung wird auf der linken Seite die Solltemperatur angezeigt und die Beckentemperatur auf der rechten Seite. (Schaltet bei geteilten Wannen jeweils um) Bei ausgeschalteter Steuerung werden Solltemperatur, Zeit, Modell der Frittiermaschine und Softwareversion angezeigt
- **Bestätigung:** Bei ein- oder ausgeschalteter Steuerung drücken und loslassen, um die Erholungszeit anzuzeigen (normal bei elektrischem Betrieb: 1:40 oder weniger und bei Gas 2:25 oder weniger). Bei ausgeschalteter Steuerung, drücken und für 4-5 Sekunden halten, um die Funktionen des Info-Modus anzuzeigen, oder für 10 Sekunden, um das Hauptmenü und Programmfunktionen anzuzeigen.
- 10. <u>Filter:</u> Bei aus- oder eingeschalteter Steuerung drücken, um verbleibende Frittierzyklen im Filterzyklus anzuzeigen. Drücken und halten für den Zugang zum Filtermenü (Filtern, Reinigen & Filtern, Entsorgen). (Becken aus den VORRATS-Optionen füllen, die auch die Arten des vorrätigen Öls anzeigen). Bei ausgeschalteter Frittierwanne drücken und halten für den Zugang zum Entsorgen und Auskochen.
- 11. <u>Beenden/Suchen</u>: Drücken, um die Produktnamen anzuzeigen oder die Programmierung zu verlassen. Siehe die Anweisungen auf der Rückseite.
- 12. <u>Menüleiste</u>: Blende abnehmen, um Zugang zu einer anpassbaren Menüleiste zu erhalten.

## Polieren\* (Steuerung muss eingeschaltet sein)

- 1. Zum Polieren gleichzeitig OD drücken und halten.
- 2. Die Steuerung zeigt<sup>2</sup> "JETZT POLIEREN" wechselweise mit "JA" und "NEIN" an.
- 3. JA wählen (Taste unter der JA-Anzeige<sup>5</sup>), um den Polierzyklus zu starten oder NEIN, um weiter zu frittieren.
- 4. Befolgen Sie Schritt für Schritt die Anweisungen für den Polierzyklus.
- 5. Die Steuerung schaltet sich aus, wenn der Polierzyklus beendet ist.

### \*Die Mindesttemperatur zum Polieren ist 149°C

# Filter (Die Steuerung muss eingeschaltet sein, um Filterereignisse zu registrieren und und Schritt für Schritt die Filteranweisungen anzuzeigen)

- 1. Zum Filtern FILTERN<sup>10</sup>.drücken und halten. HINWEIS: Es kann immer nur eine Frittierwanne nach der anderen gefiltert werden; wenn für eine zweite Frittierwanne Filtern gewählt wurde, erscheint, "WARTET AUFS FILTERN" bis die zweite Frittierwanne bereit zum Filtern ist.
- 2. Die gewünschte Filterfunktion wählen.
- 3. Die Steuerung zeigt<sup>2</sup> "JETZT FILTERN" wechselweise mit "JA" und "NEIN" an.
- 4. JA wählen (Taste unter der JA-Anzeige<sup>5</sup>), um den Filterzyklus zu starten.
- 5. NEIN wählen (Taste unter der NEIN-Anzeige<sup>5</sup>), um den Filterzyklus zu verzögern und der Frittierzyklus wird fortgesetzt.
- 6. Befolgen Sie Schritt für Schritt die Anweisungen für den Filtervorgang.
- 7. Die Steuerung schaltet sich aus, wenn der Filterzyklus beendet ist.

# Hinweis: Die Steuerung muss ausgeschaltet sein, um Zugang zur Filterfunktion AUSKOCHEN zu erlangen.

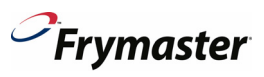

#### Produkteinstellung

#### HINWEIS: In vollen Frittierwannen werden die Produkte durch das Drücken einer beliebigen Taste Anzeige, von links nach rechts fortlaufend, frittiert.

Linke Anzeige Rechte Anzeige Aktion AUS AUS drücken und halten ✓ bis HAUPTMENÜ/PRODUKTEINSTELLUNG angezeigt wird. drücken , um die Produkte zu programmieren. PRODUKTEINSTELLUNG LEER CODE EINGEBEN PRODUKTEINSTELLUNG 1650 einaeben. PRODUKT AUSWÄHLEN LEER Eine Produkttaste drücken. BEZEICHNUNG PRODUKTNAME Über die Tastatur einen Produktnamen aus 8 Zeichen eingeben. drücken: um den Cursor vorwärtszubewegen. KURZNAME PRODUKTNAME Über die Tastatur einen abgekürzten Produktnamen aus vier Zeichen eingeben. drücken; um den Cursor vorwärtszubewegen. NUR EIN SOLLWERT FRITTIERMODUS b drücken, wenn Mehrfachsollwerte oder segmentiertes Frittieren gewünscht wird, 🔻 drücken und MEHRFACHSOLLWERT wird angezeigt. Anweisungen des Handbuchs befolgen. 1 ZEIT 0:00 ODER VORHER Gesamtfrittierzeit über die Nummerntasten eingeben oder bestätigen. EINGESTELLTE ZEIT drücken; um den Cursor vorwärtszubewegen. 1 TEMP TEMP Frittiertemperatur eingeben. > drücken: um den Cursor vorwärtszubewegen. **1 EMPEINDLICHKEIT** NUMMER Wer (0-9)t über die Nummerntasten eingeben Empfindlichkeit ist die Wahrscheinlichkeit, dass die Frittierzeit verlängert werden muss, um Produktvariationen auszugleichen (Bedingungen und/oder Gewicht). drücken; um den Cursor vorwärtszubewegen. **1 ALARMZEIT** 0:00 ODER VORHER Im Frittierzyklus die Zeit für den akustischen Schüttelalarm eingeben. Falls auf EINGEGEBENE ZEIT (SCHÜTTELZEIT) 0:00 eingestellt, weitergehen zur FILTERAUFFORDERUNG. > drücken; um den Cursor vorwärtszubewegen. 1 ALARMNAME SCHÜTTELN Auswahl über A V eingeben (Bsp. Schütteln, Rühren). (SCHÜTTELALARM) drücken; um den Cursor vorwärtszubewegen. 1 ALARMMODUS AUTO Auswahl über A V eingeben: Auswahl über Auswahl über vorwärtszubewegen. 1 ALARMTON KURZ Auswahl über AV. eingeben. > drücken; um den Cursor vorwärtszubewegen. 2 ALARMZEIT 0:00 Auswahl über AV eingeben; oder auf 0:00 lassen, wenn kein 2. Alarm erforderlich ist. > drücken; um den Cursor vorwärtszubewegen. FILTERAUFFORDERUNG 0 ODER VORHER Anzahl der Frittierzyklen vor Anzeige der Filteraufforderung eingeben. (Standard ist 0), EINGESTELLTE NR. damit wird die Filteraufforderung nicht mit einer Anzahl an Frittierzyklen assoziiert. drücken; um den Cursor vorwärtszubewegen. SOFORT 0 ODER VORHER Wert eingeben oder bestätigen. > drücken; um den Cursor BETRIEBSBEREIT EINGESTELLTE NR. vorwärtszubewegen. (Standardeinstellung ist 5 Sekunden) O=Aus. Hinweis: Für leichte Frittierbeschickungen kann es erforderlich sein, die Zeit für die sofortige Betriebsbereitschaft anzupassen. HALTEZEIT 0 ODER VORHER Zeit eingeben, die das Produkt vor dem Wegwerfen gehalten werden kann EINGESTELLTE NR. (Standard ist 0). - Im Standardmodus läuft der Zeitgeber im Hintergrund, wird aber jeweils gelöscht, wenn ein neuer Frittierzyklus mit dieser Produkttaste gestartet wird. Die Steuerung kann gleichzeitig die Haltezeiten von bis zu 8 verschiedenen Produkttasten überwachen. - Im Spurmodus (ausgewählt im TECH MODUS), zählt der Zeitgeber am Anzeigebildschirm, wird aber jeweils gelöscht, wenn ein neuer Frittierzyklus in dieser Spur gestartet wird. Die Steuerung überwacht eine Haltezeit pro Frittierspur. drücken; um den Cursor vorwärtszubewegen. BEENDEN BEENDEN drücken um die Programmierung zu speichern. Beenden/Suchen 2x drücken, um auf AUS zurückzukehren.

### Filtermenüoptionen

| Linke Anzeige              | Rechte Anzeige                             | Aktion                                                                                                    |
|----------------------------|--------------------------------------------|----------------------------------------------------------------------------------------------------|
| ABSENKEN, AUS,<br>ABKÜHLEN | ABSENKEN,<br>AUS,<br>ABKÜHLEN              | FILTER-Taste drücken und loslassen.                                                                                                    |
|                            | Anzahl<br>verbleibender<br>Frittierzyklen. | Zeigt die Frittierzyklen an, die im Filterzyklus verbleiben bevor die<br>Filtrieraufforderung angezeigt wird.                                                                                                |
| ABSENKEN, AUS,<br>ABKÜHLEN | ABSENKEN,<br>AUS,<br>ABKÜHLEN              | FILTER-Taste drücken und (4-5 Sekunden) halten, bis das FILTERMENÜ angezeigt wird.                                                                                                    |
| FILTER                     | (LEER)                                     | Steuerung EIN: Arücken, um auf Filtern, Reinigen und Filtern, Entsorgen<br>oder Beenden zu scrollen. (Becken aus der Option VORRAT füllen, zeigt auch<br>die Arten des vorrätigen Öls an).<br>Steuerung AUS: |
|                            |                                            | <ul> <li>drücken, um auf Entsorgen, Auskochen oder Beenden zu scrollen.</li> <li>drücken, um eine Funktion auszuwählen und danach Anweisungen<br/>befolgen.</li> </ul>                                       |

Filterstatistik ansehen

(Tagesstatistik. wird angezeigt. Siehe Handbuch hinsichtlich anderer Filterstatistiken)

| Linke Anzeige                           | Rechte Anzeige    | Aktion                                                                                                    |
|-----------------------------------------|-------------------|----------------------------------------------------------------------------------------------------|
| AUS                                     | AUS               | ✓ 5 Sekunden lang drücken bis der INFO-MODUS angezeigt wird.                                                                                                    |
| INFO-MODUS                              | (LEER)            | drücken um die TAGESSTATISTIK anzuzeigen.                                                                                                    |
| TAGESSTATISTIK                          | (LEER)            | Zur Auswahl 🗸 drücken.                                                                                                    |
| MON                                     | DATUM             | ▲ ▼ drücken, um zum Tag am Ende einer vorhergehenden Woche zu<br>scrollen. ▶ drücken, um den Cursor vorwärtszubewegen.                                                                                                    |
| FILTERUNGEN                             | ANZAHL UND<br>TAG | ▲ ▼ drücken zur Darstellung mehrerer Tage der vergangenen Woche, um anzuzeigen, wie oft die Wanne an diesen Tagen der vorhergehenden Woche gefiltert wurde. ► drücken, um den Cursor vorwärtszubewegen.                        |
| FILTERUNGEN –<br>VORHERGEHENDE<br>WOCHE | ANZAHL UND<br>TAG | ▲ ✓ drücken zur Darstellung mehrerer Tage der Woche vor der vergangenen<br>Woche, um anzuzeigen, wie oft die Wanne an diesen Tagen der<br>vorhergehenden Woche gefiltert wurde. ► drücken, um den Cursor<br>vorwärtszubewegen. |
| FILTERUNG<br>ÜBERGEHEN                  | ANZAHL UND<br>TAG | <ul> <li>drücken zur Darstellung mehrerer Tage der vergangenen Woche, um<br/>anzuzeigen, wie oft die Filteraufforderung an diesen Tagen übergangen wurde.</li> <li>drücken, um den Cursor vorwärtszubewegen.</li> </ul>        |
| FRITTIERZYKLEN                          | ANZAHL UND<br>TAG | <ul> <li>drücken zur Darstellung mehrerer Tage der vergangenen Woche, um<br/>anzuzeigen, wie viele Frittierzyklen an diesen Tagen durchgeführt wurden.</li> <li>drücken; um den Cursor vorwärtszubewegen.</li> </ul>           |
| BEENDEN                                 | BEENDEN           | <ul> <li>Taste einmal drücken, um zum Menü des Info-Modus zurückzukehren oder<br/>Beenden/Suchen 2x drücken, um die Steuerung wieder abzuschalten.</li> </ul>                                                                  |

Frymaster

3000-Steuerung Kurzanleitung Seite 2 September 2011 Software Version 1.57